## パソコンで CD/DVD ドライブが認識されない場合の修復手順

本手順はレジストリの変更を伴います。 CDドライブやディスクのドライバ読み込みに関するレジストリ設定を編集しますので、 最悪の場合、OS が起動しなくなるなどの重大な障害が発生するなどのリスクがあります。

問題発生時に PC の復旧が可能など、Windows に関する技術的な知識が無い場合、 本手順はおすすめいたしません。

本手順を実施する場合は、事前にバックアップを取得し、 問題発生時には容易に復旧ができる状態にしてから、 手順を慎重に実施いただけますようお願いします。

- 1. パソコンに admin 権限のユーザーでサインイン(ログオン)します。
- 2. Win+Rキーを押下して、ファイル名を指定して実行の画面を開き、名前に「regedit.exe」を入力して、「OK」を押します。

| 1 Trí          | /ル名を指定して実行                                               | ×      |
|----------------|----------------------------------------------------------|--------|
|                | 実行するプログラム名、または開くフォルダーやドキュメント名、<br>ンターネット リソース名を入力してください。 | .1     |
| 名前( <u>O</u> ) | ): regedit.exe                                           | $\sim$ |
|                | OK キャンセル 参照( <u>B</u> ).                                 |        |

3. レジストリ エディターの左側から以下を選択します。

## $[\mathsf{HKEY\_LOCAL\_MACHINE}] \rightarrow [\mathsf{SYSTEM}] \rightarrow [\mathsf{CurrentControlSet}] \rightarrow [\mathsf{Control}] \rightarrow [\mathsf{Class}]$

| 🔛 レジストリ エディター                                                     |   |         |        | —     |      | × |
|-------------------------------------------------------------------|---|---------|--------|-------|------|---|
| ファイル/E) 編集(E) 表示(V) お気に入り(A) ヘルプ(H)                               |   |         |        |       |      |   |
| コンピューター¥HKEY_LOCAL_MACHINE¥SYSTEM¥CurrentControlSet¥Control¥Class |   |         |        |       |      |   |
| HKEY_CLASSES_ROOT                                                 |   | 名前      | 種類     | データ   |      |   |
| > HKEY_CURRENT_USER                                               |   | ab)(既定) | REG SZ | (値の設定 | 宇なし) |   |
|                                                                   |   |         |        |       | ,    |   |
| > BCD0000000                                                      |   |         |        |       |      |   |
| > HARDWARE                                                        |   |         |        |       |      |   |
| > SAM                                                             |   |         |        |       |      |   |
| SOFTMARE                                                          |   |         |        |       |      |   |
|                                                                   |   |         |        |       |      |   |
| ActivationBroker                                                  |   |         |        |       |      |   |
| ControlSet001                                                     |   |         |        |       |      |   |
| CurrentControlSet                                                 |   |         |        |       |      |   |
| Control                                                           |   |         |        |       |      |   |
|                                                                   |   |         |        |       |      |   |
| ACPI                                                              |   |         |        |       |      |   |
| > AppID                                                           |   |         |        |       |      |   |
| - AppReadiness                                                    |   |         |        |       |      |   |
| > Arbiters                                                        |   |         |        |       |      |   |
| > Audio                                                           |   |         |        |       |      |   |
| > BackupRestore                                                   |   |         |        |       |      |   |
| BGFX<br>Bitlocker                                                 |   |         |        |       |      |   |
| BitlockerStatus                                                   |   |         |        |       |      |   |
| C                                                                 |   |         |        |       |      |   |
| Class                                                             |   |         |        |       |      |   |
| 565cfe2-4733-4950-a6bb-07aad01a3a84                               | ~ | <       |        |       |      | > |

4d36e965-e325-11ce-bfc1-08002be10318}という項目が複数ありますので、一番上から選択していきます。
画面右側の「Class」という名前のデータが「CDROM」となっている項目を探します。

| 📑 レジストリ エディター                                                                                                    |                                                                                                    |                                                                                                    | - 0                                                                       | ×                                       |
|----------------------------------------------------------------------------------------------------|----------------------------------------------------------------------------------------------------|----------------------------------------------------------------------------------------------------|---------------------------------------------------------------------------|-----------------------------------------|
| ファイル(F) 編集(E) 表示(V) お気に入り(A) ヘルプ(H)<br>コンピューター¥HKEY LOCAL MACHINE¥SYSTEM¥CurrentControlSet¥Control¥Cl2                                                                                                    | sss¥(4d36e965-e325-11ce-bfc1-08002b                                                                                                    | e10318}                                                                                                    |                                                                           |                                         |
| 3/2/3   + intel_cocket_intel_intel_intel_intellicentrolicet_controlicet_content_controlicet_content_controlicet_content_controlicet_controlic | 名前<br>動(既定)<br>動(Class<br>動)ClassDesc<br>動)ClassDesc<br>動)ClassDesc<br>動)ConPath<br>鍵LastDeleteDate<br>動)LowerFilters<br>動)NoInstall(Class<br>動)SilentInstall<br>動)UpperFilters | EIGSTOY<br>種類 デ-<br>REG_SZ (値<br>REG_SZ cC<br>REG_SZ sto<br>REG_SZ sto<br>REG_SZ %S<br>REG_BINARY fa<br>REG_SZ 1<br>REG_SZ 1<br>REG_SZ ↓<br>REG_SZ | -タ<br>iの設定なし)<br>iROM<br>%SystemRoot%<br>SystemRoot%¥<br>9f 23 9f c4 14 d | ¥Systerr<br>ropPage<br>iystem3:<br>4 01 |

5. 画面右側の「UpperFilters」「LowerFilters」という項目がある場合、名前を右理クックして、削除します。

| ■ レジストリエディター                                                  |          |                                                                                                    |                                                                                     |                                                     |                                            |                                                                                    | ×                                     |
|---------------------------------------------------------------|----------|----------------------------------------------------------------------------------------------------|-------------------------------------------------------------------------------------|-----------------------------------------------------|--------------------------------------------|------------------------------------------------------------------------------------|---------------------------------------|
| ファイル(F) 編集(E) 表示(V) お気に入り(A) ヘルプ(H)                           |          |                                                                                                    |                                                                                     |                                                     |                                            |                                                                                    |                                       |
| コンピューター¥HKEY_LOCAL_MACHINE¥SYSTEM¥CurrentControlSet¥Control¥C | Clas     | s¥{4d36e965-e325-11ce-bfc1-0800                                                                                                    | 2be10318}                                                                           |                                                     |                                            |                                                                                    |                                       |
|                                                               |          | 名前<br>創(既定)<br>創(民定)<br>創(Class<br>にのPath<br>) LoonPath<br>) LoonPath<br>) Loo | 種類<br>REG_SZ<br>REG_SZ<br>REG_SZ<br>REG_MULTI_SZ<br>REG_BINARY<br>REG_SZ<br>夕の修正(B) | データ<br>(値の<br>CDR(<br>@%S<br>storp<br>%Sy:<br>fa 9f | 設定な<br>DM<br>worop.dl<br>ctemRc<br>23 9f c | :し)<br>Root%<br>I,DvdPi<br>I,DvdPi<br>vdPi<br>4<br>4<br>4<br>4<br>4<br>4<br>4<br>4 | ¥System<br>ropPage<br>ystem32<br>¥ 01 |
| 0000                                                          | <b>Y</b> | <                                                                                                    |                                                                                     |                                                     |                                            |                                                                                    | >                                     |

6. パソコンを再起動します。

以上